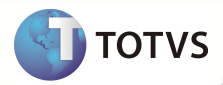

## **Relatório Conferência SIB XML**

| Produto  | : | Microsiga Protheus® - Plano de Saúde - Versão 11 |                    |   |                   |
|----------|---|--------------------------------------------------|--------------------|---|-------------------|
| Chamado  | : | TFPYWV                                           | Data da publicação | : | 25/10/12          |
| País(es) | : | Brasil                                           | Banco(s) de Dados  | : | Todos relacionais |

Implementada melhoria com a criação do relatório **Conf. SIB XML (PLSR783)** para atender à Resolução Normativa nº 250, de 25 de Março de 2011 e a Instrução Normativa nº 46, ambas da Agência Nacional de Saúde. Esse relatório demonstra o conteúdo do arquivo de conferência do SIB com extensão CNX, disponibilizado pela ANS.

O arquivo de conferência, assim como o relatório, tem as suas informações organizadas em três grupos: identificação contratual, identificação pessoal, e identificação de endereço.

## **Importante**

Para executar o relatório **Conf. SIB XML (PLSR783),** é necessário ter o arquivo de conferência do SIB (CNX) disponibilizado pela ANS, referente à movimentação cadastral da operadora de saúde.

Outras informações estão disponíveis em http://www.ans.gov.br. Acesse Plano de Saúde e Operadora / Espaço da Operadora / Aplicativos ANS / item SIB (Sistema de Informação de Beneficiário).

### PROCEDIMENTOS PARA IMPLEMENTAÇÃO

O Sistema é atualizado logo após a aplicação do pacote de atualizações (Patch).

#### **ATUALIZAÇÕES DO PATCH**

1. Criação de Perguntas no arquivo SX1 – Cadastro de Perguntes:

| Pergunte        | Selecione o arquivo CNX       |
|-----------------|-------------------------------|
| Grupo           | PLSR783                       |
| Ordem           | 01                            |
| Тіро            | Caracter                      |
| Tamanho         | 99                            |
| Consulta padrão | R992DI – Diretório            |
|                 |                               |
| Pergunte        | Utilizar matrícula c/ dígito? |
| Grupo           | PLSR783                       |

## **Boletim Técnico**

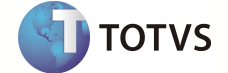

| Ordem    | 02                            |
|----------|-------------------------------|
| Тіро     | Numérico                      |
| Tamanho  | 1                             |
| Opções   | Sim,Não                       |
|          |                               |
| Pergunte | Utilizar matrícula antiga ?   |
| Grupo    | PLSR783                       |
| Ordem    | 03                            |
| Тіро     | Numérico                      |
| Tamanho  | 1                             |
| Opções   | Sim,Não                       |
|          |                               |
| Pergunte | Atualizar informação do CNS ? |
| Grupo    | PLSR783                       |
| Ordem    | 04                            |
| Тіро     | Numérico                      |
| Tamanho  | 1                             |
| Opções   | Sim,Não                       |

#### PROCEDIMENTOS PARA UTILIZAÇÃO

- 1. No Plano de Saúde (SIGAPLS) acesse Miscelânea / A.N.S / Conf. SIB XML (PLSR783).
- 2. Clique em Parâmetros.
- 3. Selecione o arquivo **CNX** a partir do *rootpath* do servidor Microsiga Protheus.
- 4. Em Utilizar matrícula c/ dígito? Informe Sim para considerar a matrícula do beneficiário com o dígito verificador.
- 5. Em Utilizar matrícula antiga? informe Sim para considerar a matrícula antiga do beneficiário.
- 6. Em Atualiza CNS? Informe Sim para atualizar o cadastro de Vidas com a informação do cartão nacional de saúde do beneficiário que conste no arquivo CNX.
- 7. Confirme a execução do processamento da rotina e aguarde.

Ao término do processamento o arquivo é gerado no *rootpath* do servidor e a seguinte mensagem é apresentada: **Gerado** o arquivo de conferência SIBCNX.CSV no servidor. Deseja informar um local para gravar o arquivo?

- 8. Se houver a necessidade de salvar o arquivo na estação *Client*, Clique em **Sim** para informar o diretório de destino.
- Selecione um diretório e clique em Abrir.
  O sistema grava o arquivo CSV no diretório indicado e apresenta a mensagem: Término do processamento do arquivo CNX!
- 10. Abra o arquivo CSV gerado para visualizar as informações do relatório.

# **Boletim Técnico**

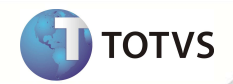

## INFORMAÇÕES TÉCNICAS

| Tabelas Utilizadas    | BA1 – Usuários<br>BTS – Vidas |
|-----------------------|-------------------------------|
| Funções Envolvidas    | PLSR783 – Conf. SIB XML       |
| Sistemas Operacionais | Windows®/Linux®               |